# Tvåfaktorsinlogg – registrera mobilnummer

Registrera mobilnummer för att få aviseringar

Innan du kan börja använda tvåfaktorsinlogg måste du registrera ett mobilnummer antingen i appen Microsoft Authenticator eller som SMS till mobilnummer.

Vid eventuella frågor om att ange e-postadress/användarnamn för att logga in anger man användarnamn@nykoping.se alt. användarnamn@oxelosund.se, beroende på kommun, exempelvis fnen0001@nykoping.se

När man loggar in på en sida som kräver MFA kommer den att lotsa fram till rätt sida för registrering. I första hand rekommenderas appen Microsoft authenticator (Kräver smartphone) och i andra hand SMS till mobilnummer.

# Microsoft Authenticator (Kräver smartphone)

- 1. Installera appen Microsoft Authenticator på din telefon
- 2. Öppna webbläsare på datorn och gå till https://aka.ms/mfasetup
- 3. Logga in med användarnamn@nykoping.se alt. användarnamn@oxelosund.se
- 4. Klicka på Nästa vid vid fråga om "Mer information krävs"
- 5. Klicka sedan på nästa vid "Börja med att hämta appen"
- 6. Klicka på nästa vid "Konfigurera ditt konto"
- 7. Starta appen på på din telefon
- 8. Klicka på de tre prickarna uppe till höger och välj "Lägg till konto"
- 9. Välj "Arbets- eller skolkonto"
- 10. Skanna QR-koden på datorn med telefonen
- 11. Klicka på Nästa vid "Skanna QR-koden" på datorn
- 12. Godkänn inloggning i telefonen
- 13. Klicka på Nästa på datorn
- 14. Klicka på Klar på datorn
- 15. Logga ut genom att klick på ikonen uppe till höger och välj "Logga ut"

Nu är appen klar att använda som andra faktor vid inloggning där andra faktor krävs.

### SMS (Kräver inte smartphone)

- 1. Öppna webbläsare på datorn och gå till <u>https://aka.ms/mfasetup</u>
- 2. Logga in med användarnamn@nykoping.se alt. användarnamn@oxelosund.se
- 3. Klicka på Nästa vid vid fråga om "Mer information krävs"
- 4. Klicka längst ner på "Jag vill konfigurera en annan metod"
- 5. Välj telefon i rutan "Välj en annan metod" och sedan Bekräfta
- 6. Välj Sweden och ange telefonnummer utan inledande nolla och klicka sedan på Nästa
- 7. Skriv in koden du fick via SMS och klicka på Nästa
- 8. Klicka Nästa vid "SMS verified"
- 9. Klicka på Klar
- 10. Logga ut genom att klick på ikonen uppe till höger och välj "Logga ut"

Bildhänvisningar till SMS

2.

| Logga In                         |       |
|----------------------------------|-------|
| marie.hedin@nykoping.se          |       |
| Inget konto? Skapa ett!          |       |
| Kan du inte komma åt ditt konto? |       |
| Inloggningsalternativ            |       |
|                                  | Nästa |
|                                  |       |
|                                  |       |
|                                  |       |
|                                  |       |

# Mer information krävs

Din organisation behöver mer information för att skydda ditt konto

Använd ett annat konto

Läs mer

<u>Nästa</u>

# <section-header><section-header><section-header><section-header><section-header><section-header><section-header><section-header><section-header><section-header><text>

## 5.

| Dir                | n organisation kräver att                                                                      | : du konfigurerar fo                                                        | öljande metoder s                                      | om bevisar vem du               | är.   |
|--------------------|------------------------------------------------------------------------------------------------|-----------------------------------------------------------------------------|--------------------------------------------------------|---------------------------------|-------|
| Microso            | ft Authentica                                                                                  | itor                                                                        |                                                        |                                 |       |
| -                  | Börja med att H<br>Installera Microsoft Au<br>Välj Nästa när du insta<br>Jag vill använd<br>Vä | nämta apper<br>uthenticator-apper<br>allerar Microsoft Ar<br>älj en annan r | n<br>n på din telefon. L<br>uthenticator-appe<br>metod | adda ned nu<br>en på din enhet. | Nästa |
| Jag vill konfigure | vilk<br>era en annan me                                                                        | en metod vill du a                                                          | använda?                                               |                                 |       |

6.

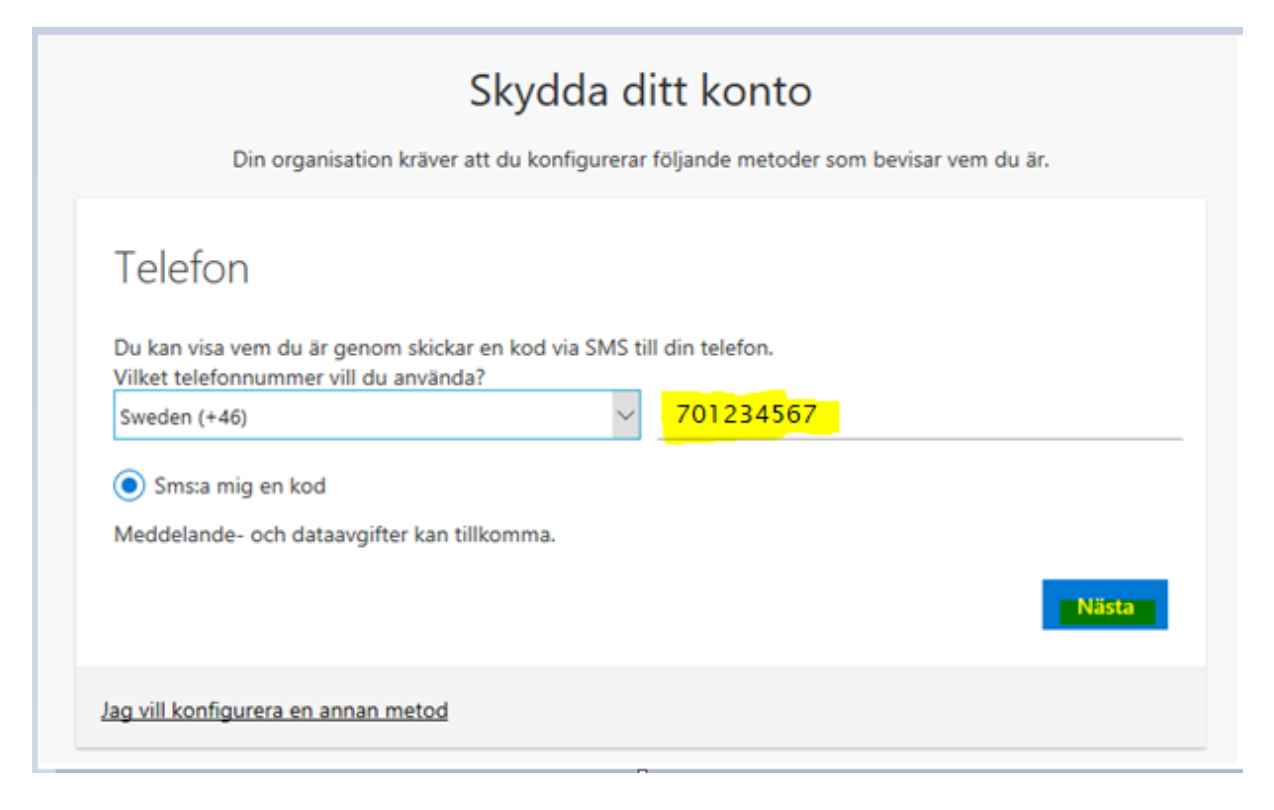

7.

| Skydda ditt konto                                                                          |  |  |  |  |  |  |
|--------------------------------------------------------------------------------------------|--|--|--|--|--|--|
| Din organisation kräver att du konfigurerar följande metoder som bevisar vem du är.        |  |  |  |  |  |  |
| Telefon<br>Vi har precis skickat dig en 6-siffrig kod till 446 701234567 Ange koden nedan. |  |  |  |  |  |  |
| 116846<br>Skicka om koden                                                                  |  |  |  |  |  |  |
| Bakåt <mark>Nästa</mark>                                                                   |  |  |  |  |  |  |
| Jag vill konfigurera en annan metod                                                        |  |  |  |  |  |  |

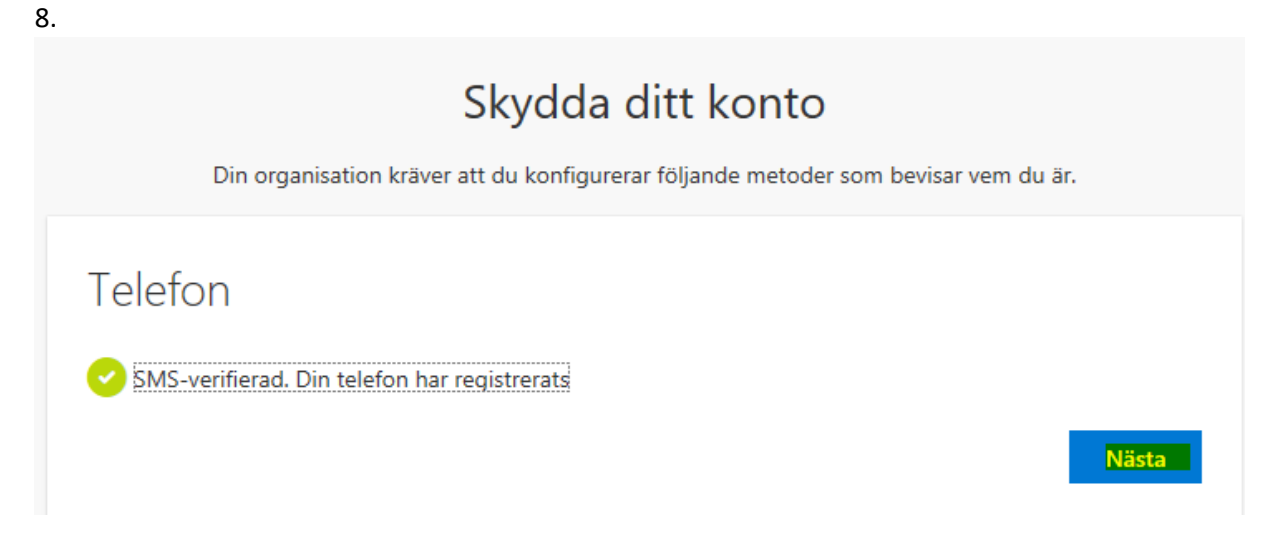

9.

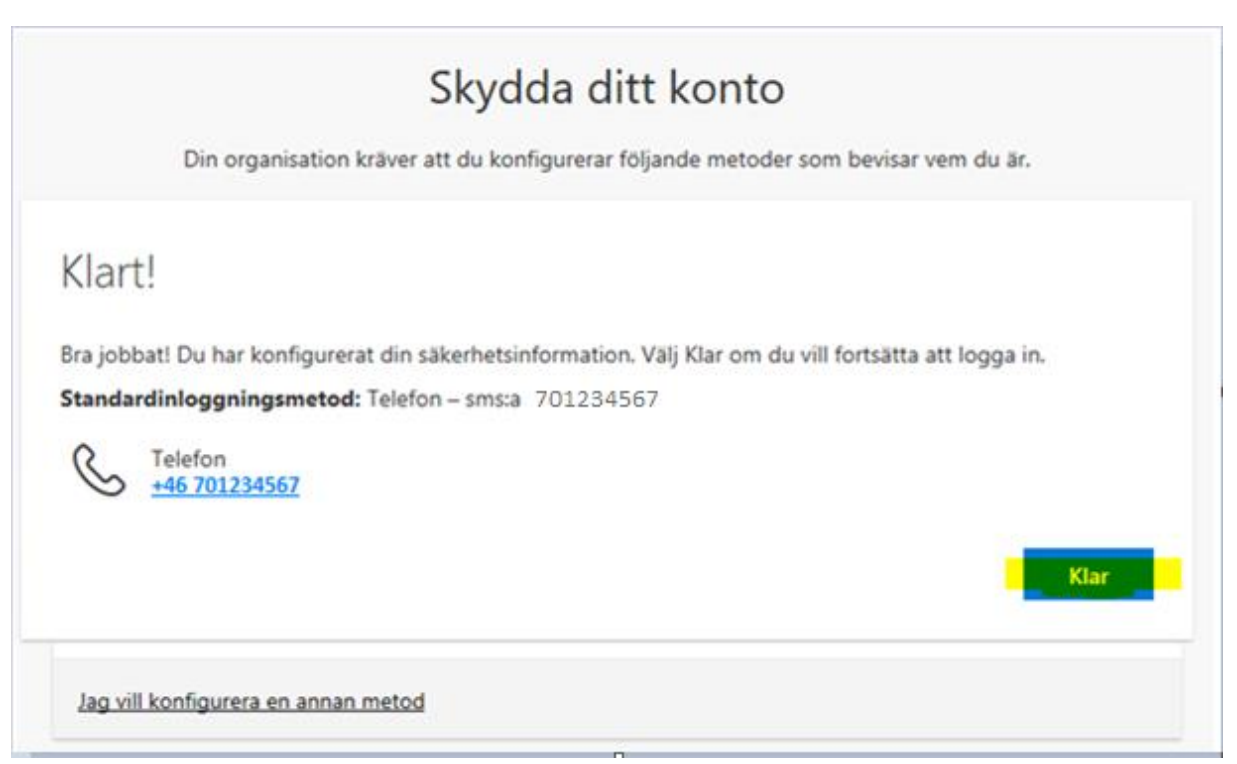

10.

|                                                                                                    |         |      | ? 🙆             |
|----------------------------------------------------------------------------------------------------|---------|------|-----------------|
| Säkerhetsinformation<br>Dessa är de metoder dv använder för att logga in på dtt konto eller återstalla lösenordet.<br>Standarlinloggningsmetod: Telvton - |         |      | Mitt konto ×    |
| + Ligg till metod                                                                                                    |         |      | Visa mitt konto |
| Ω Tolebox vill 2022/3471                                                                                                    | Lots to | huit |                 |